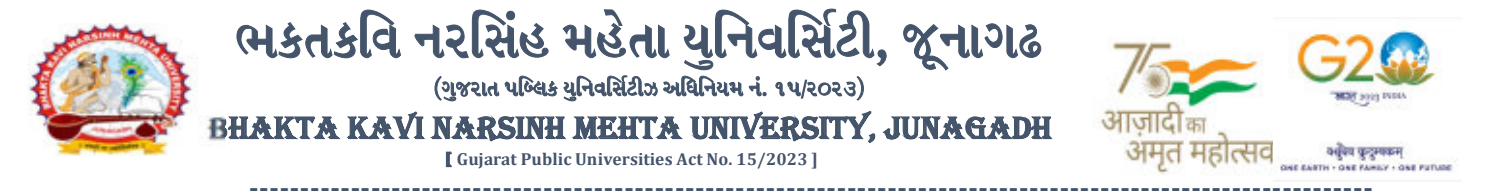

#### <u>પરીપત્ર:</u>

### વિષય : F.Y. M.B.B.S. (NOV-2023) ની પરીક્ષાનાં પરીણામ જાહેર કરવા બાબત.

ભક્તકવિ નરસિંહ મહેતા યુનિવર્સિટી સંલગ્ન સર્વે સંબંધીત મેડીકલ કોલેજોના ડીનશ્રીઓ તેમજ વિદ્યાર્થી ભાઈઓ તથા બહેનોને જણાવવામાં આવે છે કે, અત્રેની યુનિવર્સિટી દ્વારા લેવાયેલ નીચે મુજબની વિદ્યાશાખાઓની પરીક્ષાઓનાં પરીણામ જાહેર કરવામાં આવેલ છે.

| SR  | COURSE NAME                    |
|-----|--------------------------------|
| NO. |                                |
| 1   | F.Y. M.B.B.S. (NOV-2023)       |
| 2   | F.Y. M.B.B.S. (Rem) (NOV-2023) |

રીપીટર વિદ્યાર્થી કે જેઓના બેઠક નંબરની શરૂઆત ૮ નંબર થી થતી હ્રોચ (ઉદા. ૮૦૦૦૦૧) તેવા વિદ્યાર્થીઓએ પરીણામ યુનિવર્સિટીની વેબસાઇટ <u>http://bknmu.icrp.in/form\_web\_result.aspx</u> પર મુકવામાં આવેલ છે જેમા વિદ્યાર્થીઓ દ્વારા પોતાના સીટ નંબર અને જન્મ તારીખ એન્ટર કરીને પરિણામ જોઈ શકશે. તેમજ પરિણામની એક નકલ વિદ્યાર્થીઓએ પોતાની પાસે સાચવીને રાખવી.

રેગ્યુલર વિદ્યાર્થી કે જેઓના બેઠક નંબરની શરૂઆત ૯ નંબર થી થતી હોય (ઉદા. ૯૦૦૦૦૧) તેવા વિદ્યાર્થીઓએ આ સાથે સામેલ માર્ગદર્શિકા મુજબ પોતાનાં SPU ID અને પાસવર્ડ નાખી પોતાનું પરિણામ ઓનલાઇન જોઈ શકશે. (જે વિદ્યાર્થીઓ પાસે પાસવર્ડ ના હોય તેમણે કોલેજમાંથી પાસવર્ડ મેળવી લેવાના રહેશે. અથવા Forgot password કરીને પણ પાસવર્ડ મેળવી શકાશે.)

જુના સોફટવેર ના જે વિદ્યાર્થીઓ રીએસેસમેન્ટ કરાવવા માંગતા હોય તે વિદ્યાર્થીઓએ રીએસેસમેન્ટ ફોર્મ યુનિવર્સિટીની વેબસાઇટ www.bknmu.edu.in પર જઈને Student ની ટેગ પરથી રીએસેસમેન્ટ ફોર્મ ડાઉનલોડ કરી તા.30/01/2028 સુધીમાં કોલેજ દ્વારા લોગીનમાં ઓનલાઈન એન્ટ્રી કરી કોલેજના લેટરપેડ પર વિદ્યાર્થીઓની સંખ્યા સ્પષ્ટપણે દર્શાવીને તેમજ રીએસેસમેન્ટ ફી પેટેનો <u>રજીસ્ટ્રારશ્રી, ભક્તકવિ નરસિંદ મહેતા યુનિવર્સિટી, જૂનાગઢ</u> ના નામનો ડિમાન્ડ ડ્રાફ્ટ અંત્રેની યુનિવર્સિટીમાં તા.31/01/2028 સુધીમાં જમા કરવાનો રહેશે. ત્યાર બાદ આવેલ અરજીઓ ધ્યાને લેવામાં આવશે નહી. તેમજ નવા સોફટવેર ના જે વિદ્યાર્થીઓ રીએસેસમેન્ટ કરાવવા માંગતા હોય તે નીચે આપેલ માર્ગદર્શીકા અનુસરીને તા.21-01-2028 થી તા.30-01-2028 સુધીમાં ઓનલાઇન પુનઃમુલ્યાંકન માટેની અરજી કરી શકશે. મેડીકલ વિદ્યાશાખાઓમાં વધુમાં વધુ બે વિષયમાં પુનઃમુલ્યાંકન માટે અરજી કરી શકાશે જેની સર્વે સંબંધીતોએ ખાસ નોંધ લેવી.

- રીપીટર વિદ્યાર્થી કે જેઓના બેઠક નંબરની શરૂઆત ૮ નંબર થી થતી હોય જુનો સોફ્ટવેર
- રેગ્યુલર વિદ્યાર્થી કે જેઓના બેઠક નંબરની શરૂઆત ૯ નંબર થી થતી હોય નવો સોફ્ટવેર

સરકારી પોલીટેકનીક કેમ્પસ, ભક્તકવિ નરસિંહ મહેતા યુનિવર્સિટી રોડ, ખડીયા, જૂનાગઢ–૩૬૨ ૨૬૩, ગુજરાત(ભારત) કોન નં.૦૨૮૫–૨૬૮૧૪૦૦ / ફેક્સ નં.૦૨૮૫–૨૬૮૧૫૦૩ . www.bknmu.edu.in || M : exam@bknmu.edu.in

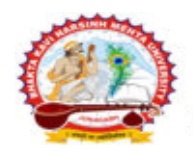

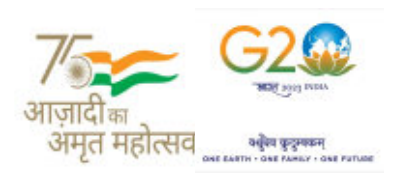

જે વિદ્યાર્થીઓના પરીણામમાં – (ડેસ, NE) અથવા ગેરહાજર, વિષયમાં ફેરફાર હ્રોય તેમજ અન્ય ક્વેરી હ્રોય તેવા વિદ્યાર્થીઓના પરીણામમાં સુધારો કરવા માટે જે તે કોલેજ દ્વારા કોલેજનાં લેટરપેડ સાથે વિદ્યાર્થીએ જે પરીક્ષા આપેલી છે તેના જરૂરી ડોક્યુમેન્ટ સાથે યુનિવર્સિટીના પરીક્ષા વિભાગને <u>તા.30/0૧/૨૦૨૪</u> સુધીમાં (<mark>પરીણામની હ્રાર્ડકોપીની</mark> પ્ર<u>તિક્ષા કર્યા વગર</u>) અરજી સાથે જમા કરાવવાના રહેશે. સમયમર્યાદા બાદ આવનાર અરજીઓ ધ્યાને લેવામાં આવશે નહી જેની નોંધ લેવી.

ખાસ નોંધ: જે વિદ્યાર્થીઓને માઈગ્રેશન જમા કરાવેલ નહિ હોય તે વિદ્યાર્થીઓ પરિણામ જોઈ શકાશે નહિ.

ભકતકવિ નરસિંહ મહેતા યુનિવર્સિટી, જૂનાગઢ (ગુજરાત પબ્લિક યુનિવર્સિટીઝ અધિનિયમ નં. ૧૫/૨૦૨૩) HAKTA KAVI NARSINH MEHTA UNIVERSITY, JUNAGADH

Guiarat Public Universities Act No. 15/2023 ]

<mark>બીડાણ :</mark> (૧) નવા સોફ્ટવેરમાં પરિણામ ઓનલાઇન જોવા તેમજ પ્રિન્ટ કરવા માટેની માર્ગદર્શીકા (૨) નવા સોફ્ટવેર અંતર્ગત વિદ્યાર્થીએ પુન:મુલ્યાંકન ફોર્મ ઓનલાઇન ભરવા અંગેની માર્ગદર્શીકા

> મદદનીશ કુલસ<mark>ચિવ (પ</mark>રીક્ષા) (ડૉ. ઉમેશ ડી<mark>. કાસુન્દ્રા)</mark>

ક્રમાંક/બીકેએનએમ<mark>ચુ/પરી</mark>ક્ષા/૧૩૮/૨૦૨૪ ભક્તકવિ નરસિં<mark>દ મહેતા ચુ</mark>નિવર્સિટી, ગવર્નમેન્ટ પોલીટેકનીક કેમ્પસ, ભક્તકવ<mark>િ નરસિંદ મહેતા ચુ</mark>નિવર્સિટી રોડ, ખડીયા, જૂનાગઢ-૩૬૨૨૬૩ તા. ૨૩/૦૧/૨૦૨૪

પ્રતિ,

ભક્તકવિ નરસિંહ મહેતા યુ<mark>નિવર્સિટી સંલગ્ન મેડીકલ કોલેજોના ડીનશ્રીઓ વિદ્યાર્થી ભાઈઓ તથા બહેનો ત</mark>રફ…

નકલ રવાના જાણ તથા યોગ્ય કાર્યવાઠી અર્થે:-(૧) આઈ.ટી. સેલ જરૂરી કાર્યવાઠી અર્થે અને વેબસાઈટ પર પ્રસિધ્ધ થવા અર્થે (૨) માન.કુલપતિશ્રી/કુલસચિવશ્રીના અંગત સચિવશ્રી

## **Student Login**

▶ Logging Your Username and password

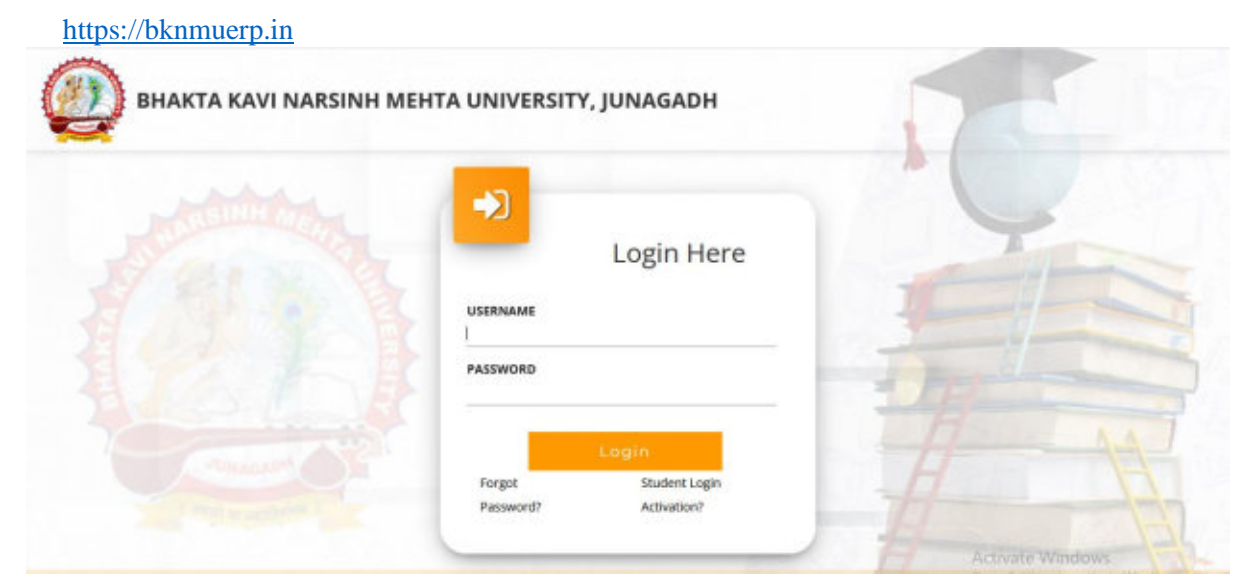

- Logging With Your SPID and Password
- Select College department module

|                                    | Click College Department |        |
|------------------------------------|--------------------------|--------|
|                                    |                          |        |
| College / Department<br>Management |                          | -69-21 |

| ↔ 0 0 & | ## https://department.bkneweguin/DepartmentDathboardu/St | adentDaeNbcar£augo        | 2.Select Exam F.Y. | M.B.B.S. |
|---------|----------------------------------------------------------|---------------------------|--------------------|----------|
|         | 1.Click Here                                             |                           |                    |          |
| Exar    | nination information                                     |                           |                    | -        |
|         | Exam Name :*                                             | -Please Select-           | -                  |          |
|         |                                                          | -Please Select-           |                    |          |
|         |                                                          | LUM(HIM00/7)SEM 1DEC 2022 |                    |          |
|         |                                                          |                           |                    |          |
|         | Piz                                                      | Allow Pop-Up To           | o Open New Wind    | ow       |

3. Click on Download Marksheet

# <u>બિડાણ – ૨</u>

### <u>Re – Assessment</u>

Logging Your Username and password

#### https://bknmuerp.in

Logging With Your SPID and Password

| Login Here                                                            |      |
|-----------------------------------------------------------------------|------|
| PASEWORD                                                              | The  |
| 4,0 g in<br>Porget Passwort/0 Tradeet Logen Activation?               |      |
|                                                                       | 1    |
| © 2022 BIOHMU. All Rights Reserved   Design by Cut this Petro Limited | 1-1- |

Select College\_Department module

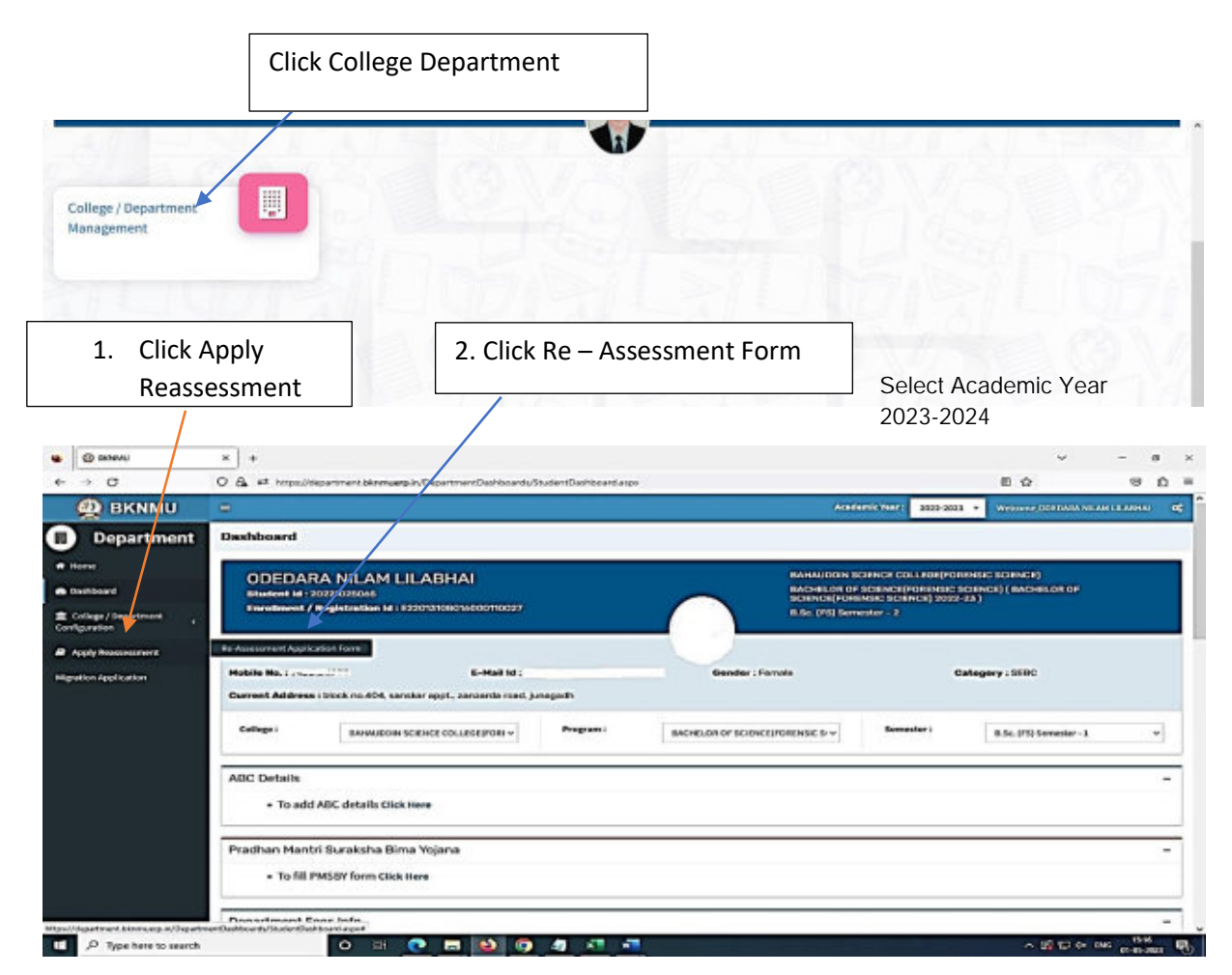

- The form contains basic fields like Seat No., Address, Contact Details, Bank Details and Subject Details.
- The fees shall automatically be displayed by the system. Further, the user needs to submit the payment details and then he can submit the form.

Г

|                                   |                          |                         |                                |                          |                                     |                            |                     |           | Vie              | w Stuc | lent   |          |
|-----------------------------------|--------------------------|-------------------------|--------------------------------|--------------------------|-------------------------------------|----------------------------|---------------------|-----------|------------------|--------|--------|----------|
|                                   |                          |                         |                                |                          |                                     |                            |                     |           |                  |        |        |          |
| Harrie                            |                          |                         |                                |                          |                                     |                            |                     |           |                  | -      |        |          |
| tachboard                         | Callage *                |                         |                                | DAHAUGDIN SC             | HACE COLLEGE/FOREWSIC SOF           | NOD                        |                     |           |                  |        |        |          |
| College / Department<br>Apuration | Teculty *                |                         |                                | PACULTY OF 167           | INCE                                |                            |                     |           |                  |        |        |          |
| Apply Beensternet                 | Program *                |                         |                                | BACHELOR OF              | SCRNCR/FORMULC SCRNCR)              |                            |                     |           |                  |        |        |          |
| etion Application                 | Program Terra *          |                         |                                | 0.5c. #SI Serve          | oter - 1                            |                            |                     |           | *                |        |        |          |
|                                   | Ecam *                   |                         |                                | 8.5C.(P3) 58M            | 1 (DEC 2022)                        |                            |                     |           | +                |        |        |          |
|                                   | Seat No. *               |                         |                                | 121042 00402             | NRA NELAH CELADARI                  |                            |                     |           | +                |        |        |          |
|                                   | Category *               |                         |                                | SEBC                     |                                     |                            |                     |           |                  |        |        |          |
|                                   | Charge Address Details   |                         |                                | D                        |                                     |                            |                     |           |                  |        |        |          |
|                                   | Corrent Address *        |                         |                                | block no.404, s          | sonokar appt, taretarde mad, j.e    | ogedh                      |                     |           |                  |        |        |          |
|                                   | Carrent City -           |                         |                                | JUMAGADH                 |                                     |                            |                     |           |                  |        |        |          |
|                                   | Carrent Blate *          |                         |                                | GILLARRY                 |                                     |                            |                     |           |                  |        |        |          |
|                                   | Carrent Country *        |                         |                                | 34044                    |                                     |                            |                     |           |                  |        |        |          |
|                                   | Exercent PinCode *       |                         |                                | 363901                   |                                     |                            |                     |           |                  |        |        |          |
|                                   |                          |                         |                                |                          |                                     |                            |                     |           |                  |        |        |          |
|                                   |                          |                         |                                | 3. Click                 | ,Add Bank I                         | Details                    |                     |           |                  |        |        |          |
| → O                               | O A # https://becatine   | binnueg                 | p.in,Recomment/RARCFor         | maspi                    | ,                                   |                            |                     |           | es (2            | .8     |        |          |
|                                   | Mublik No *              |                         |                                | 002012258                |                                     |                            |                     |           |                  |        | ~      |          |
|                                   | Change Bank Details      |                         |                                | 8                        |                                     |                            |                     |           |                  |        |        |          |
|                                   | Bank Hame *              |                         |                                |                          |                                     |                            |                     |           |                  |        |        |          |
|                                   | Access So *              |                         |                                |                          |                                     |                            |                     |           |                  |        |        |          |
|                                   | Name Of Account Holder * |                         |                                |                          |                                     |                            |                     |           |                  |        |        |          |
|                                   | Bank Ersenh Address *    |                         |                                |                          |                                     |                            |                     |           |                  |        |        |          |
|                                   |                          |                         |                                |                          |                                     |                            |                     |           |                  |        | 4. Cli | ck Subje |
|                                   | WSC Code *               |                         |                                | O Nov. #30 to 11 days    | i code which is resistored or Orega | or front Page of Bank Page | CONTRACTOR & PERMIT |           |                  | /      |        | ,        |
|                                   | 5                        | Sub                     | bject List                     |                          |                                     |                            |                     |           |                  |        | Re-a   | ssessmer |
|                                   |                          | Serie                   | in Subject Norme               | Subject Paper Cod        | de Subject Component Name           | Passing Head Harne         | Obtained Harks      | is Absent | to Te-Assessment | × .    |        |          |
|                                   |                          | 1                       | Poundation Course in English   | h 85CengPC3030           | WRITTEN                             | WR                         | 34.00               |           | 0                |        |        |          |
|                                   |                          | 2                       | Chemidaly                      | MRC/MHC23230             | WWITTEN                             | W                          | 1.00                |           |                  |        |        |          |
|                                   |                          | 1                       | Paysics                        | Without the              | WRITTEN .                           | we we                      | 9.00                |           |                  |        |        |          |
|                                   |                          |                         | Turned survey                  | BRURNLINE .              |                                     |                            |                     |           |                  |        |        |          |
|                                   |                          | ન્દ્રોય:<br>(ર) પૈમેન્ટ | is the APP surges a floor last | તેર જ્યાંટ કરવાની રહેતે. |                                     |                            |                     |           |                  |        |        |          |
|                                   |                          | Fee Ar                  | mount                          |                          | 1.00                                |                            |                     |           |                  |        |        |          |
|                                   |                          |                         |                                |                          |                                     |                            |                     |           |                  |        |        |          |
|                                   |                          |                         |                                |                          | Saleest                             |                            |                     |           |                  |        |        |          |
|                                   |                          |                         |                                |                          |                                     |                            |                     |           |                  |        |        |          |
|                                   |                          |                         |                                |                          | $\langle \rangle$                   |                            |                     |           |                  |        |        |          |
|                                   |                          |                         |                                |                          | 5 Kindly                            | /erify an                  | d chack             |           | ails the         | n      |        |          |
|                                   |                          |                         |                                |                          | 5. Kindly                           | /erify and<br>Submit I     | d check<br>Button   | Deta      | ails the         | n      |        |          |

| ← → Ø                                         |   | 0 8     | 47    | https:/ | (deplaytor)    | ert biene | numperie Reason                 | seyner/RAR                   | Эконталра                                       |              |            |               |                       |                               |                 |         | 85                      | 4          |                 | 0 0                | =     |
|-----------------------------------------------|---|---------|-------|---------|----------------|-----------|---------------------------------|------------------------------|-------------------------------------------------|--------------|------------|---------------|-----------------------|-------------------------------|-----------------|---------|-------------------------|------------|-----------------|--------------------|-------|
| 👰 ВКММИ                                       |   |         |       |         |                |           |                                 |                              |                                                 |              |            |               |                       |                               |                 |         | 2002-2023 +             | Meteres    |                 |                    |       |
| Department                                    | - | -Asse   | samer | it App  | lication       | Form      |                                 |                              |                                                 |              |            |               |                       |                               |                 |         |                         |            |                 |                    |       |
| of Hone                                       | - | _       | _     | -       | _              |           |                                 |                              |                                                 |              |            |               |                       |                               |                 |         |                         |            |                 |                    | -     |
| 6 faithead                                    |   | •       |       | 10      |                |           |                                 |                              |                                                 |              |            |               |                       |                               |                 |         |                         |            |                 |                    |       |
| Cologe/Desidented c                           |   |         |       |         | freese<br>Data | -         | taura Norse                     | Blackett<br>Horne            | Califogo Name                                   |              | Seal<br>Ho | Pes<br>Amount | In Address<br>Changed | is Bask<br>Details<br>Changed | Payment<br>Dess | Payment | Payment<br>Reference Ro | Paperant   | Payment         | Downland<br>Report |       |
| If Apply Instancement<br>Ingetion Application |   | 0 1     | or    | •       | Total          |           | 8.30.3953 5399<br>1.1000 -30331 | ODIDABA<br>HELAM<br>L.LABNAU | ENGLARIZATIA SCI<br>COLLIGIE INCREE<br>SCIENCEJ | 69(3)<br>495 | 11110      | 1.00          | •                     | •                             |                 | GALINE  |                         | 03-81-1900 |                 |                    |       |
|                                               |   |         |       |         |                |           |                                 |                              |                                                 |              |            |               |                       |                               | Ch              | eck F   | ayme                    | nt St      | atus            |                    |       |
|                                               |   | (       | 5. C  | Clic    | k Fr           | ee        | ze Data                         | a                            |                                                 |              |            |               |                       |                               |                 |         |                         |            |                 |                    |       |
|                                               |   |         |       |         |                |           |                                 |                              |                                                 |              | 1 8        |               | 0 0                   |                               |                 |         |                         |            |                 |                    |       |
|                                               | - | evright |       | IRAMU.  | all rights re  | served    |                                 |                              |                                                 |              |            |               |                       |                               |                 |         |                         |            | Straige By Bail | tala Petra Lire    | sited |

- User can edit particular record.
- User can view or freeze the application form data from this page.

| Department     Initiate Payment       com     Atthing Name:     No Assessment Application Free       Noticed     Excellment No:     E22112020050000120001       Initiation / Document:     Name :     000004Ar/VELAK LLARMU       paration     Name :     000004Ar/VELAK LLARMU                                                                                                    |         |  |
|----------------------------------------------------------------------------------------------------|---------|--|
| Attivity Name: Re-Assessment Application Ner<br>Attivity Name: Re-Assessment Application Ner<br>Asses Assessment No: 4228120805800018007<br>Asses Object Object No: 4228120805800018007<br>Same Assessment Application Ner<br>Assessment Application Ner<br>Assessment App |         |  |
| Altopard Exercise No: 6221120100580021807<br>days / Dogarows: 8 Sec. 005048 WEAK LEADING<br>and a Sec. 005048 WEAK LEADING                                                                                                    |         |  |
| Appr / Dopartness                                                                                                    |         |  |
| Autor Galeringer                                                                                                    |         |  |
|                                                                                                    |         |  |
| V Forenzonest Email: vilanodolos066jgmal.com                                                                                                    |         |  |
| re Application Busie Mankel BUSE (16): 5849 - 1 (2002 0020)                                                                                                    |         |  |
| Fee: 1.00                                                                                                    |         |  |
| Millala Chilina Paureant                                                                                                    |         |  |
|                                                                                                    |         |  |
| 7. Initial Online                                                                                                    | Payment |  |
| 7. Initial Online                                                                                                    | Payment |  |
| Choose a payment<br>option                                                                                                    | Payment |  |
| Choose a payment<br>option regate tion Payment Payment Payme                                                                                                    | Payment |  |
| Choose a payment option     Payment option     Payment of biologic research     Payment of biologic research     Payment of biolog                                                                                                    | Payment |  |
| Choose a payment option   Choose a payment     Payment option   Cardia (Credit (Orderlog))     Repaire Now   C1 •     Terrantee of Science (CCA.) More than the control option   Market Control option     Repaire Now   C1 •     Terrantee of Science (COA.) More than the control option   Market Control option     Science of Science (COA.) More than the control option   Market Control option     Science of Science (COA.) More than the control option   Market Control option     Science of Science (COA.) More than the control option   Market Control option     Science of Science (COA.) More than the control option   Market Control option     Science of Science (COA.) More than the control option   Market Control option     Science of Science (COA.) More than the control option   Market Control option     Science of Science (COA.) More than the control option   Market Control option     Science of Science (COA.) More than the control option   Market Control option     Science of Science (COA.) More than the control option   Market Control option     Science of Science (COA.) More than the control option   Market Control option     Science of Science (COA.) More than the control option   Market Control option     Science of Science (COA.) More than the control option                                                                                                    | Payment |  |

Choice Payment Method (Card, Wallet, Net Banking Paytm scan and pay) and Get to Payment

|                                |     |           |       |        |                | Pay        | / Fee                           |                   |                                     |            |                 |                       |                    |                  | Pay             | ment<br>eint            |                 |                     |                    |
|--------------------------------|-----|-----------|-------|--------|----------------|------------|---------------------------------|-------------------|-------------------------------------|------------|-----------------|-----------------------|--------------------|------------------|-----------------|-------------------------|-----------------|---------------------|--------------------|
| 😂 BRININU                      |     | ×         | +     |        |                |            |                                 |                   |                                     |            |                 |                       |                    | L                | Nec             | eipt                    | v               | -                   | 5                  |
| → O                            | 5   | 8 (       | 17.11 | mps.01 | ispartrie      | ri ko      | muerplin/Reas                   | esorvert,/ki/A    | CFormalips                          |            |                 |                       |                    |                  |                 | 7                       | ŵ               |                     | 00                 |
| BKNMU                          | =   |           |       |        |                |            |                                 |                   |                                     |            |                 |                       |                    |                  | Academic Te     | 2022-2022 +             | Welcome,5V      | NED GALISHIN        | RAGROPHI           |
| Department                     | Re- | lises     | ament | t Appl | lication       | Form       |                                 |                   |                                     |            |                 |                       |                    |                  |                 |                         |                 |                     |                    |
| **                             |     | +         | 8     | 8      |                | +          |                                 |                   |                                     |            |                 |                       |                    |                  |                 |                         |                 |                     |                    |
| shooed                         |     |           |       |        |                | +          |                                 |                   |                                     |            |                 |                       | to Barrik          |                  |                 |                         |                 | 4                   |                    |
| Rege / Department 4<br>product |     | Sr<br>No. |       | Ven    | Frecce<br>Data | Pay<br>Fee | Exam Name                       | Student<br>Name   | Callege Name                        | Seat<br>No | Fee<br>Arecount | ts.Address<br>Changed | Details<br>Changed | Payneest<br>Done | Payment<br>Made | Payment Reference<br>No | Payment<br>Date | Payment<br>Receipt  | Download<br>Report |
| ply Resourcest                 |     | 3         |       | •      |                |            | 0.5C (FS) SEM<br>- 1 (DEC-2022) | SAVED<br>GRUDHINA | BARAUDON SO DICE<br>COLLOGI FORDISC | 121206     | 1.00            | •                     | •                  | -                | ONLINE          | 8404230110808050        | 27-04-2023      | Personal<br>Receipt |                    |
| ice Application                |     |           |       |        |                |            |                                 | RRGRMAU           | SCIENCE                             |            |                 |                       |                    | 1                |                 |                         |                 |                     | 1                  |
|                                |     |           |       |        |                |            |                                 |                   |                                     |            |                 |                       |                    |                  |                 |                         |                 |                     | 1                  |
|                                |     |           |       |        |                |            |                                 |                   |                                     |            |                 |                       |                    |                  |                 | ]                       | Day             |                     | <u> </u>           |
|                                |     |           |       |        |                |            |                                 |                   |                                     |            |                 |                       |                    |                  |                 |                         | Dov             | vnioa               |                    |
|                                |     |           |       |        |                |            |                                 |                   |                                     |            | Г               |                       |                    | <u> </u>         |                 |                         |                 |                     |                    |
|                                |     |           |       |        |                |            |                                 |                   |                                     |            |                 | Che                   | ck Pa              | ayme             | nt St           | atus                    |                 |                     |                    |
|                                |     |           |       |        |                |            |                                 |                   |                                     |            | L               |                       |                    |                  |                 |                         |                 |                     |                    |
|                                |     |           |       |        |                |            |                                 |                   |                                     |            |                 |                       |                    |                  |                 |                         |                 |                     |                    |

Payment Successfully then Print Payment Recipe and Re – assessment From Download

Note: - Allow Pop-Up to Open New Window